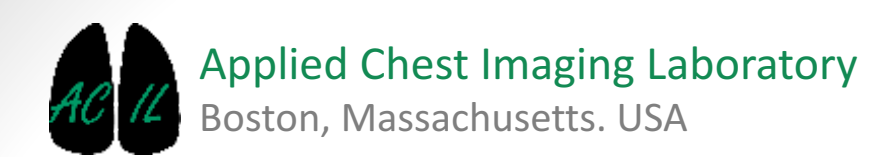

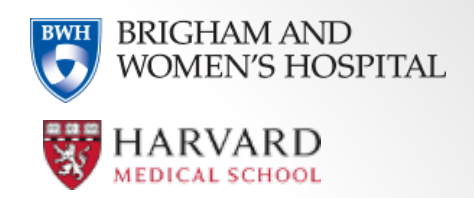

A Chest Imaging Platform Slicer Extension module

### Overview

- Goal: localize, segment and analyze lung lesions and their surroundings
- Localize:
  - The module includes Maximum Intensity Projection tools in order to help to localize the lesions faster.
- Segment:
  - Starting from a landmark in the lesion, the module performs an automatic segmentation
- Analyze:
  - Choose between dozens of metrics not only in the lesion, but also in custom radius spheres surrounding it

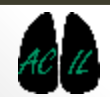

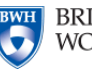

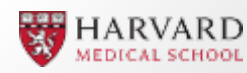

| Modules: Modules: Multiplesion analyzer<br>Modules: Multiplesion analyzer<br>Modules: Multiplesion analyzer<br>Multiplesion analyzer<br>Multiplesion analy |                               |
|----------------------------------------------------------------------------------------------------|-------------------------------|
| Case selector Input volume None                                                                                                    |                               |
|                                                                                                    |                               |
|                                                                                                    |                               |
|                                                                                                    | → 1- Select an input CT image |

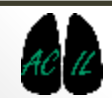

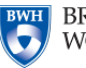

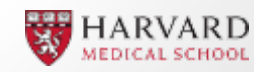

| Modules: 🔍 🏙 Lung lesion analyzer 💠 🚽 🚱 🔊 🛛 🗮 🖤 🍩                                                                                                    | 2- Locate nodule.                                                                                                    |
|----------------------------------------------------------------------------------------------------|----------------------------------------------------------------------------------------------------|
| 3DSIicer      Help & Acknowledgement      Case selector Input volume 1001_UVM_CANC ER                                                                                                    | 2.1- If desired enable Enhance visualization to see the<br>Maximum Intensity Projection.<br><i>Tip: check MIP viewer module for more details</i> |
| Enhance visualization (MIP)   Plane Image: Coronal   Axial Sagittal   Slice size MIP Image: Coronal   Crosshair cursor Center volumes     V Nodule segmentation   Select nodule:   Finbance visualization (MIP)                                                                                                    | 2- When MIP is enabled, select the desired projection                                                                                            |
| Results of the analysis   Save   Additional comments:   Advanced parameters   Plane   Axial                                                                                                    | Sagittal   Coronal   3x3                                                                                                    |
| Image: Since size with       Image: Since size with       Image: Since size with    < |                                                                                                    |

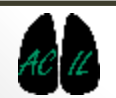

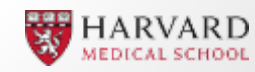

| Nodule segmentation    |                      |                     |             |   |
|------------------------|----------------------|---------------------|-------------|---|
| ect nodule:            | Nodule 2             | \$ <mark></mark> Ne | ew nodule   | * |
| Lesion type:           | Unknown              | O Nodule            | Tumor       |   |
| Seeds / Axis:          | •                    | 1                   | 1-          |   |
| 101.962, -145.92       | 9, -224.146 (Center) |                     |             |   |
| Max. lesion radius (mm | ) 30 🚔               |                     |             |   |
| Segment nodule         | Nodule labelmap      | 1001_UVM_CA         | eLabelmap_2 | ] |
| Remove nodule          |                      |                     |             |   |
| Select a threshold:    |                      | 0                   |             | 1 |

#### 3- Place Seeds

3.1- Click on "New nodule" and click on a point that is clearly inside the lesion to add a new detected nodule. *Tip: localize the nodule on the MIP view but add it in the regular window. (view picture)* 

3.2- If known, select the lesion type. (Nodule/Tumor).

3.3- If needed, click remove nodule and place a new one.

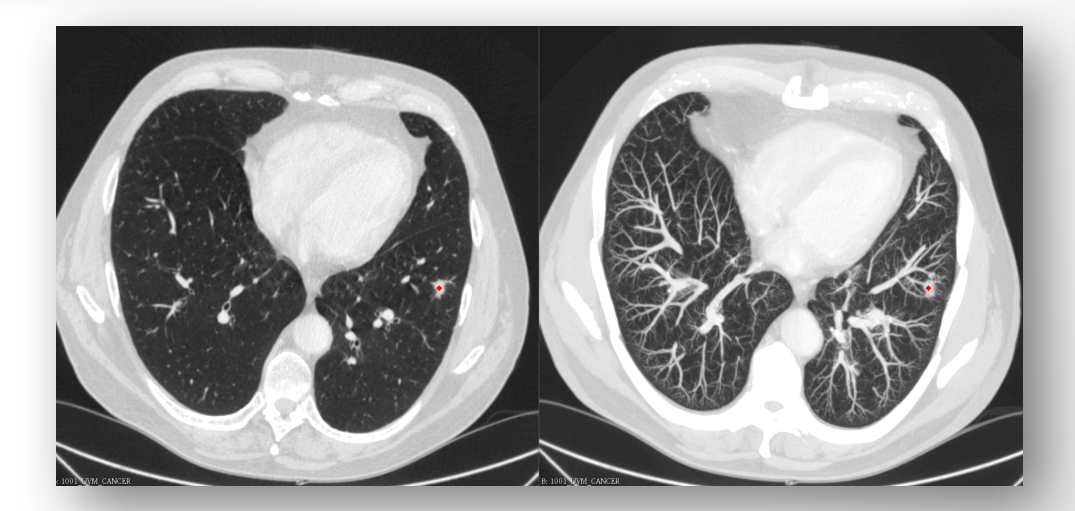

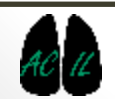

Applied Chest Imaging Laboratory

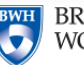

BRIGHAM AND WOMEN'S HOSPITAL

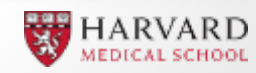

| ▼ Nodu   | ule segmentation        |                                       |                    |                     |        |                                  |
|----------|-------------------------|---------------------------------------|--------------------|---------------------|--------|----------------------------------|
| Select n | odule:                  | Nodule 2                              | \$ <mark>-</mark>  | New nodule          |        | 4- Segment Nodule                |
|          | Lesion type:            | Onknown                               | Nodule             | 🔘 Tumor             |        |                                  |
|          | Seeds / Axis:           | •                                     |                    | 1-                  |        |                                  |
|          | 101.962, -145.929, -22  | 24.146 (Center)                       |                    |                     |        |                                  |
|          | Max. lesion radius (mm) | 30 🚔                                  |                    |                     |        |                                  |
|          | Segment nodule          | Nodule labelmap                       | 1001_UVM           | _CAeLabelmap_2      | •      |                                  |
|          | X Remove nodule         |                                       |                    |                     |        |                                  |
|          | Select a threshold:     |                                       | -                  |                     |        |                                  |
|          | _                       |                                       | -                  | _                   | -      |                                  |
|          |                         |                                       |                    |                     | 4.1- C | lick segment nodule to start the |
|          |                         |                                       |                    |                     | segme  | entation                         |
|          | → 4.2- If<br>bar to     | desired, after th<br>fine tune the se | ne segmo<br>gmenta | entation pr<br>tion | ocess  | is complete, move the            |

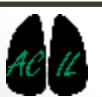

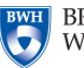

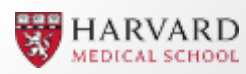

Expected results.

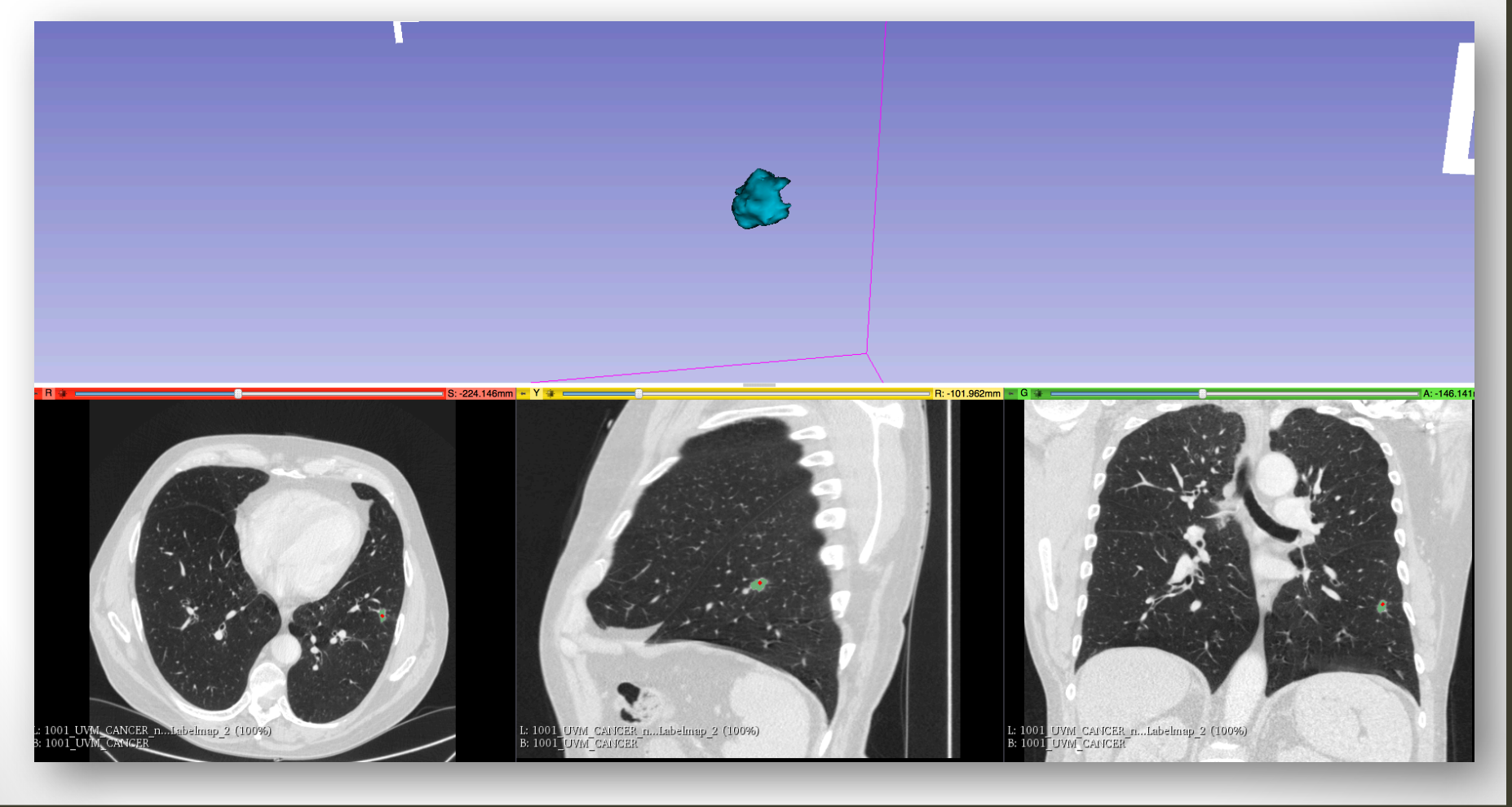

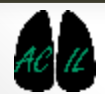

Applied Chest Imaging Laboratory

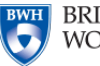

BRIGHAM AND WOMEN'S HOSPITAL

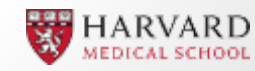

#### 5- Run analysis

#### 5.1- Select all the desired parameters for the selected nodule. ≻

| First-Order Statistics               | ✓ Morphology and Shape                                                                                         | Texture: GLCM         | Texture: GLRL                                             | ]            |                                                                                      |
|--------------------------------------|----------------------------------------------------------------------------------------------------|-----------------------|-----------------------------------------------------------|--------------|--------------------------------------------------------------------------------------|
| Voxel Count                          | <                                                                                                    | Mean Deviation        |                                                           |              |                                                                                      |
| Gray Levels                          | $\checkmark$                                                                                                   | Root Mean Square      |                                                           |              |                                                                                      |
| Energy                               | $\checkmark$                                                                                                   | Standard Deviation    |                                                           |              |                                                                                      |
| Entropy                              | $\checkmark$                                                                                                   | Ventilation Heteroger | neity                                                     |              |                                                                                      |
| Minimum Intensity                    | $\checkmark$                                                                                                   | Skewness              |                                                           |              |                                                                                      |
| Maximum Intensity                    | $\checkmark$                                                                                                   | Kurtosis              |                                                           |              |                                                                                      |
| Mean Intensity                       | $\checkmark$                                                                                                   | Variance              |                                                           |              |                                                                                      |
| <ul> <li>Median Intensity</li> </ul> | $\checkmark$                                                                                                   | Uniformity            |                                                           |              |                                                                                      |
| Range                                |                                                                                                    |                       |                                                           |              |                                                                                      |
| Structures to analyze:               | <ul> <li>15 mm radius</li> <li>20 mm radius</li> <li>25 mm radius</li> <li>Other (mm sphere radius)</li> </ul> | Show                  | ]                                                         | ->           | 5.2- Select all the desired radius of<br>the sphere around the nodule to<br>analyze. |
| Analyze!                             | Analyze all nodulee                                                                                            |                       |                                                           |              |                                                                                      |
|                                      |                                                                                                    |                       | 5.3- Click on "Analy<br>ip: the result will sho<br>odule. | yze"<br>ow t | ' to run the analysis.<br>he parameters of the selected                              |

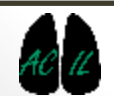

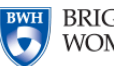

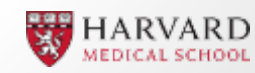

| Structures to analyze: |                                                                                                    |                                    |                                |                                   |                              |                          | - |                                            |
|------------------------|----------------------------------------------------------------------------------------------------|------------------------------------|--------------------------------|-----------------------------------|------------------------------|--------------------------|---|--------------------------------------------|
|                        | <ul> <li>15 mm radius</li> <li>20 mm radius</li> <li>25 mm radius</li> <li>Other (mm sphere radius)</li> </ul> | odius)                             | Show -<br>Show                 | Show                              |                              |                          |   | E                                          |
| Analyze!               | Analyze all nodule                                                                                             | 3                                  |                                |                                   |                              |                          |   |                                            |
|                        | 5.<br>fo<br>er<br>sta                                                                                          | 5- To<br>r all t<br>able<br>art ar | obta<br>the p<br>anal<br>nalys | in the<br>laced<br>yze all<br>is. | e paran<br>nodule<br>I nodul | neters<br>es,<br>les and |   | t: 1001 ניזען<br>איזער ניסט<br>דיזעען נוסט |

#### 5.4- Click on Show to highlight a sphere

#### Expected results.

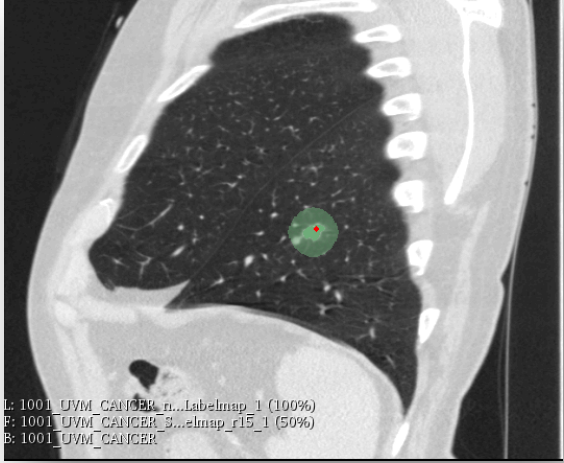

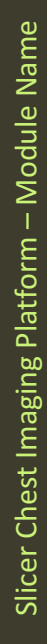

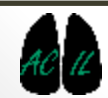

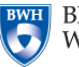

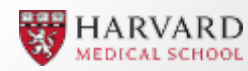

|    | 6- Export data.                             | Г                   | _        | → 6.1- Cli<br><i>Tip: Exp</i> | ick "O<br>ort dat | pen" to view a table with the results<br>a if desired. |
|----|---------------------------------------------|---------------------|----------|-------------------------------|-------------------|--------------------------------------------------------|
|    | <ul> <li>Results of the analysis</li> </ul> | 3                   |          |                               |                   |                                                        |
|    | Save                                        | Dpen                |          | Export                        |                   | Clean cache                                            |
|    | Additional comments:                        |                     |          |                               |                   |                                                        |
| Da | • • • • • • • • • • • • • • • • • • •       |                     |          |                               |                   |                                                        |
|    | Caseld                                      | Date                | NoduleId | SphereRadius                  |                   |                                                        |
| 1  | 1001_UVM_CANCER_1                           | 2017/08/14 11:00:28 | 1        | =                             |                   |                                                        |
| 2  | 1001_UVM_CANCER_r20_1                       | 2017/08/14 11:00:28 | 1        | 20                            |                   |                                                        |
| 3  | 1001_UVM_CANCER_r15_1                       | 2017/08/14 11:00:28 | 1        | 15                            |                   |                                                        |
| 4  |                                             | 2017/08/14          | 1        | •                             |                   |                                                        |
| (  | Expand rows                                 |                     |          |                               |                   | 6.2- Export data file.                                 |
|    | Export                                      |                     |          |                               |                   | <i>Tip: Save the file with .csv extension.</i>         |
| ?  | Clean                                       |                     |          |                               |                   |                                                        |

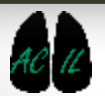

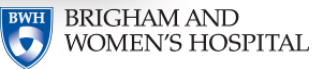

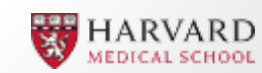

- The Lung Lesion Analyzer is part of the Chest Imaging Platform extension for 3D Slicer (www.chestimagingplatform.org)
- This work is funded by the National Heart, Lung, And Blood Institute of the National Institutes of Health under Award Number R01HL116931. The content is solely the responsibility of the authors and does not necessarily represent the official views of the National Institutes of Health.
- Contributors:
  - Jorge Onieva
  - Applied Chest Imaging Laboratory
  - Brigham and Women's Hospital
  - Harvard Medical School

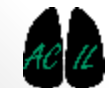

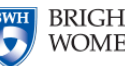

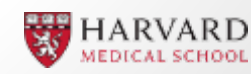